# PETCIT

### BENUTZERHANDBUCH

### PETKIT PUROBOT ULTRA MIT KAMERA SELBSTREINIGENDES KATZENTOILETTE

Lesen Sie vor der Verwendung des Produkts die Gebrauchsanweisung sorgfältig durch und bewahren Sie sie ordnungsgemäß auf.

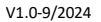

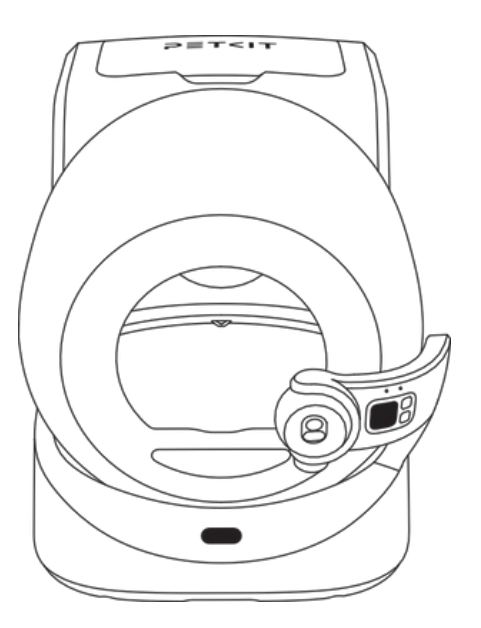

### INHALT

| WAS IN DER PACKUNG IST                      | 3  |
|---------------------------------------------|----|
| BESCHREIBUNG DES PRODUKTS                   | 4  |
| PRODUKTINSTALLATION                         | 7  |
| VERWENDUNG DES PRODUKTS                     | 10 |
| ANWENDUNGSMERKMALE                          | 13 |
| ANWEISUNGEN FÜR DAS BEDIENFELD              | 24 |
| REINIGUNG UND WARTUNG                       | 28 |
| VIDEO-FÜHRER                                | 34 |
| PROBLEMBEWÄLTIGUNG                          | 35 |
| GRUNDLEGENDE SPEZIFIKATIONEN                | 36 |
| EINE NACHRICHT AN UNSERE GESCHÄTZTEN KUNDEN | 36 |
| SICHERHEITSHINWEISE                         | 37 |
| ,                                           |    |

### **01** VERPACKUNGSINHALT

\* Entfernen Sie vor der Installation und Verwendung den Zubehörkarton und überprüfen Sie, ob alle Zubehörteile gemäß der folgenden Liste vollständig sind:

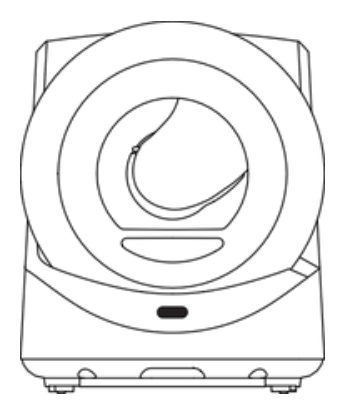

Hauptgerät

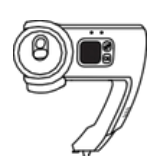

AI-KAMERA

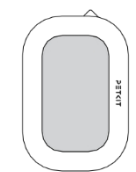

Nachfüllring

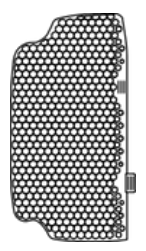

Feines Einstreusieb (ausschließlich für mineralische Einstreu)

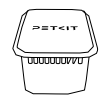

Geruchsbeseitiger für Haustiere

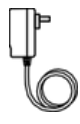

Netzadapter

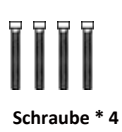

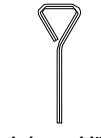

BENUTZER HANDBUCH

Sechskantschlüssel

Benutzerhandbuch

# 02 PRODUKTBEZEICHNUNG

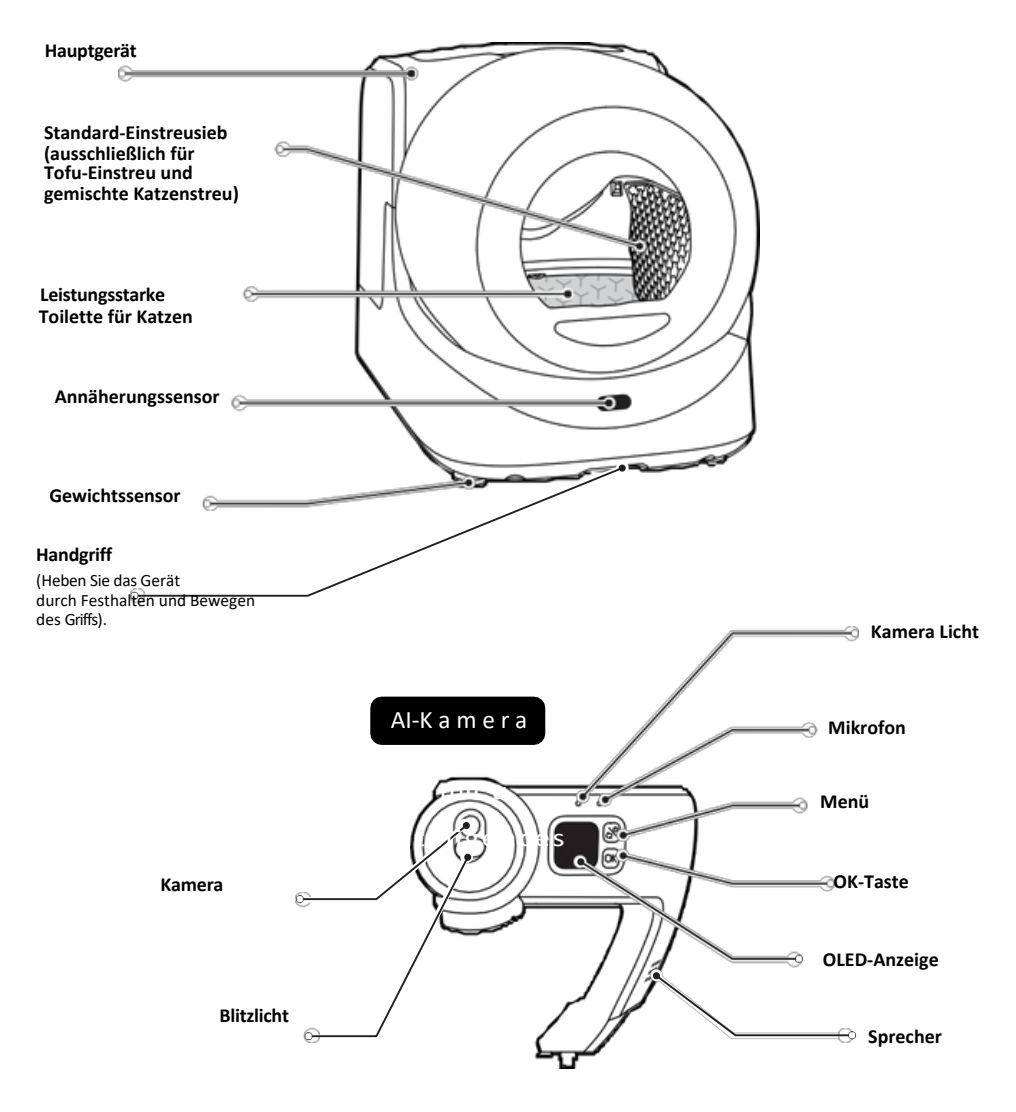

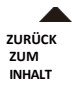

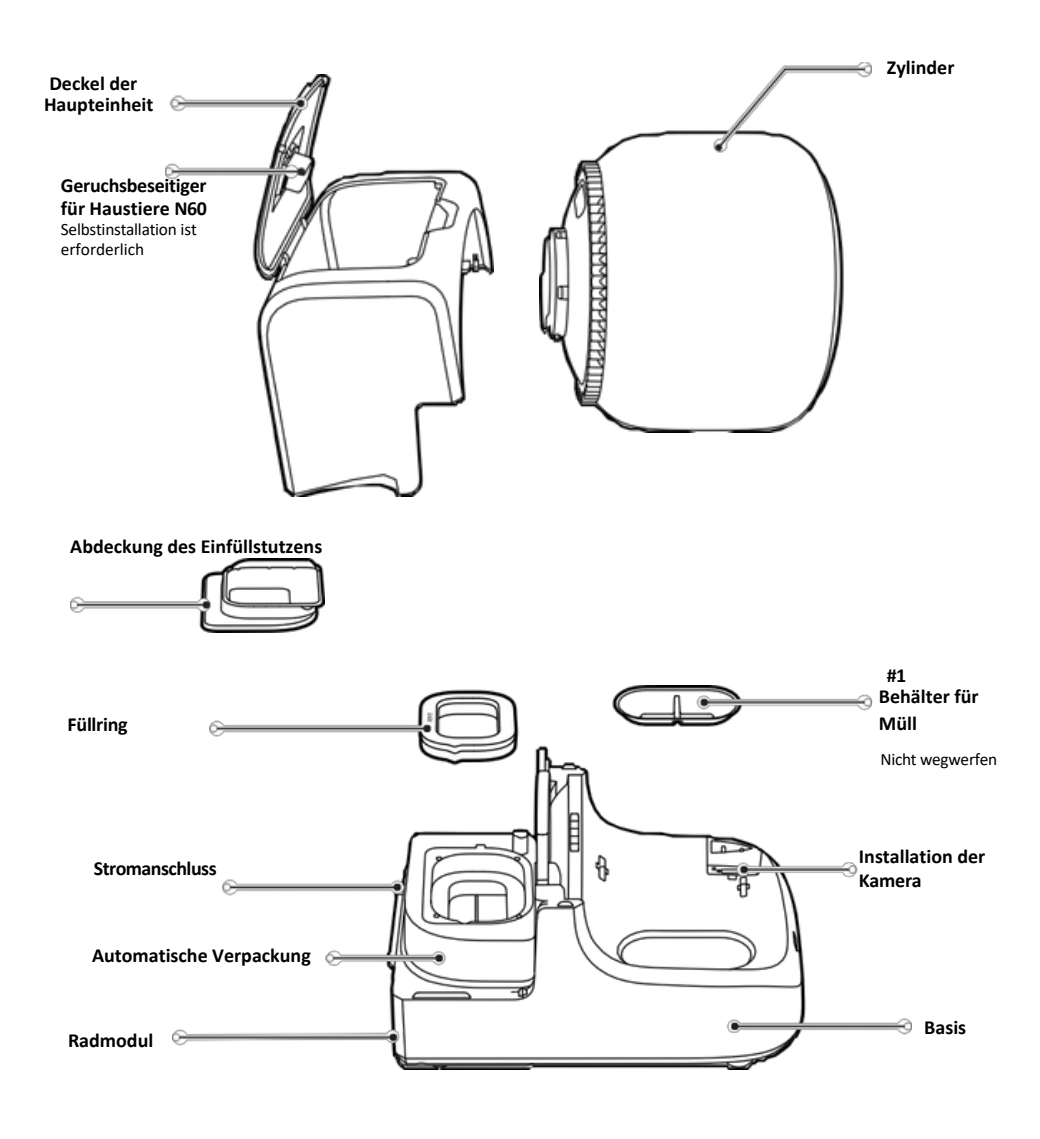

\*Hinweis: Das tatsächliche Produkt kann aufgrund ständiger Produktverbesserungen von der Abbildung abweichen; entscheidend ist das tatsächliche Produkt.

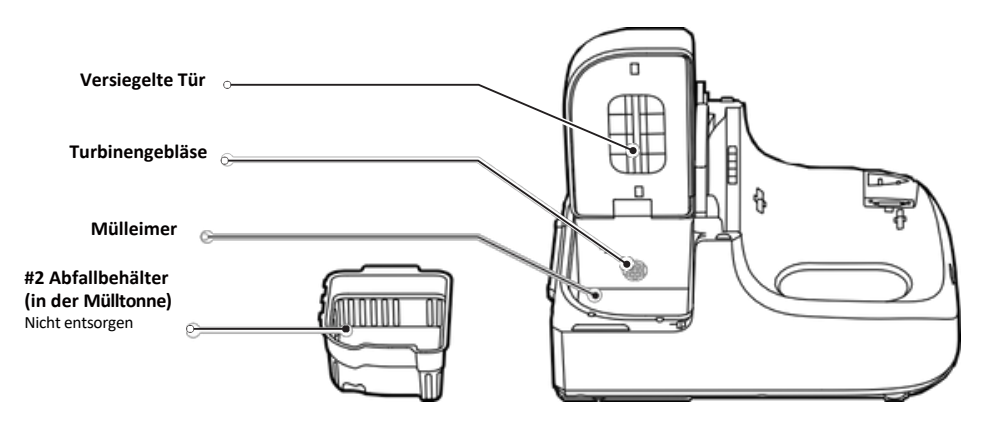

### Beschreibung der Komponente

| Komponenten                                              | Funktionsbeschreibung                                                                                                    |
|----------------------------------------------------------|----------------------------------------------------------------------------------------------------|
| Kamera mit künstlicher Intelligenz                       | Echtzeit-Überwachung des Toilettenstatus des Haustiers                                                                        |
| Automatisches Verpackungsmodul                           | Automatisches Schließen und Auswechseln des Müllsacks                                                                         |
| Streusichter P99031                                      | Siebt Klumpen effektiv ohne Verklemmen oder Überspringen;<br>geeignet für Tofu-Katzenstreu und gemischte Streu<br>für Katzen. |
| Streu-Sieb P99032                                        | Siebt Klumpen effektiv aus; geeignet für feinkörniges<br>Katzenstreu wie Mineral-Katzenstreu und Bentonit.                    |
| Leistungsstarke Matte<br>unter Katzenstreu ULTRA P99035* | Antihaftbeschichtung, kratzfest, wasserfest und leicht zu reinigen.                                                           |
| Geruchsbeseitiger für Haustiere N60*                     | Lang anhaltender Duft und reizfrei                                                                                            |

\*High Performance Cat Litter Pad ULTRA P99035\* wird auch als Katzenstreuunterlage bezeichnet.

\*Tiergeruchsbeseitiger N60 wird im Folgenden als N60 bezeichnet.

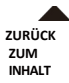

## **03 PRODUKTINSTALLATION**

### 3.1 AI-Kamera-Installation

• Um den Zylinder zu entfernen, entriegeln Sie den Verschluss.

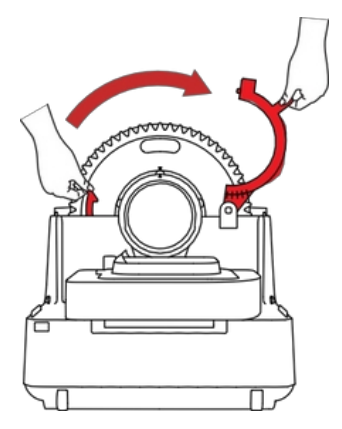

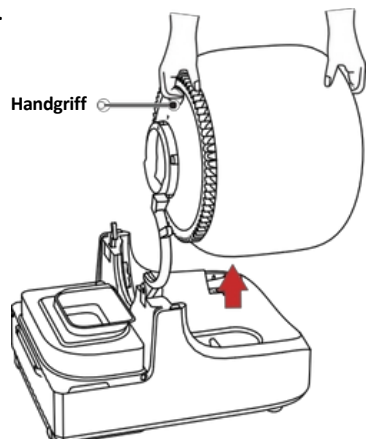

Setzen Sie die Al-Kamera in den Installationsanschluss ein. (wie auf dem Bild gezeigt)

**3** Zuerst die Schrauben "1" und "2" (in horizontaler Richtung) und dann die Schrauben "3" und "4" montieren (vertikal),

und ziehen Sie sie mit einem Sechskantschlüssel fest.

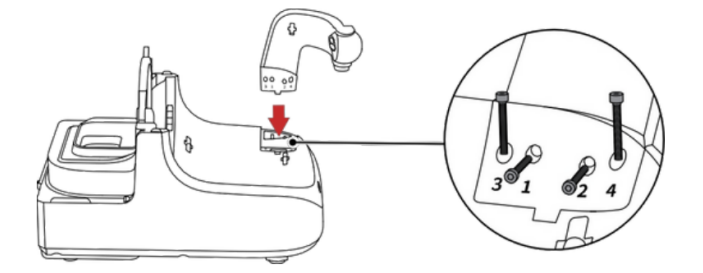

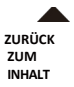

### ② Setzen Sie den Zylinder auf die Basis und befestigen Sie den Verschluss, so dass er fest sitzt.

\* Gehen Sie vorsichtig mit der Al Kamera um; stoßen Sie sie nicht an.

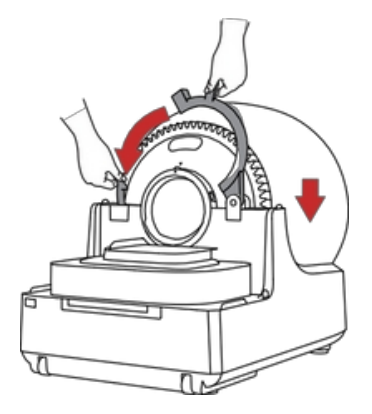

### 3.2 Einsetzen des Füllrings und der N60

 Entfernen Sie die Abdeckung des Einfüllstutzens, setzen Sie den Einfüllstutzen auf und bringen Sie die Abdeckung wieder an.

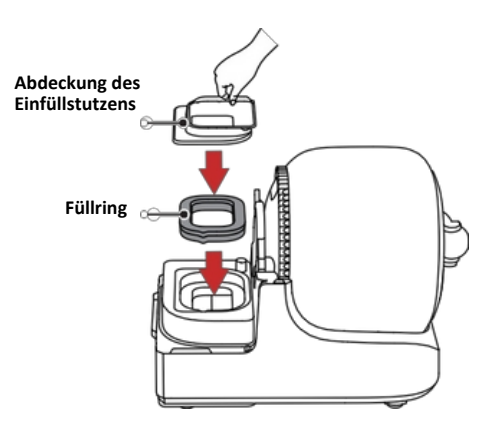

**2** Installieren Sie das Gerät und achten Sie darauf,

zur Befestigung an den Magneten auf beiden Seiten.

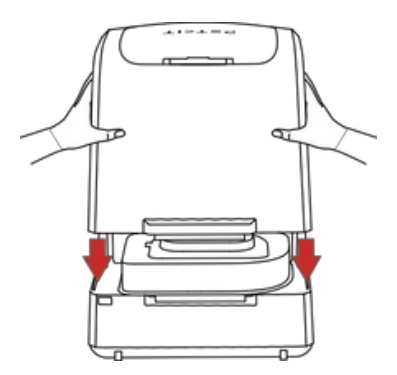

**3** Öffnen Sie den Deckel, setzen Sie die N60 ein und schließen Sie den Deckel.

\* Legen Sie keine Gegenstände auf den Deckel, um eine Beschädigung des Geräts z u vermeiden.

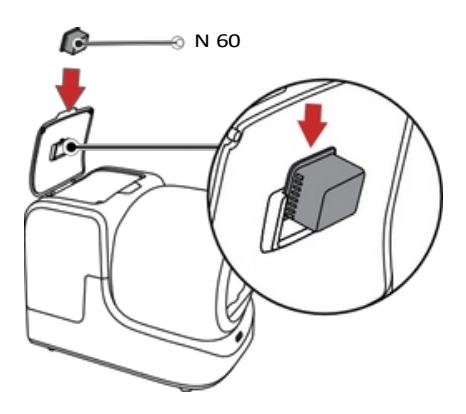

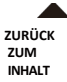

### 3.3 Einschalten des Stroms

(1) Schließen Sie das Gerät an die Stromversorgung an und die Walze wird automatisch zurückgesetzt.

**D**ie Kamera dreht sich um.

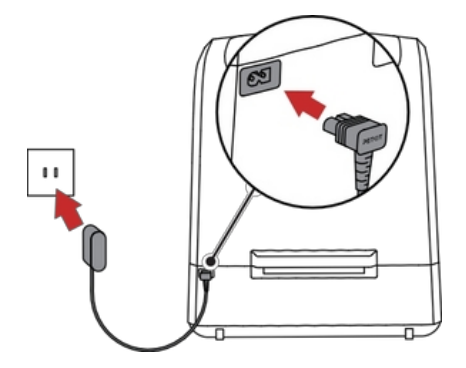

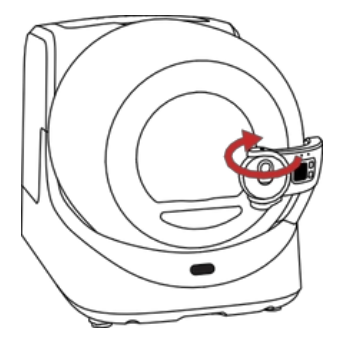

**3** Wählen Sie ein Streusieb entsprechend dem Katzenstreu Ihrer Katze. Wenn es sich um mineralische Katzenstreu handelt, verwenden Sie das Streusieb P99032. Schütten Sie die Katzenstreu ein und überschreiten Sie nicht den MAX-Grenzwert.

(Siehe 7.1.2 und 7.2.4 für die Methode zum Wechseln des Einstreuschirms).

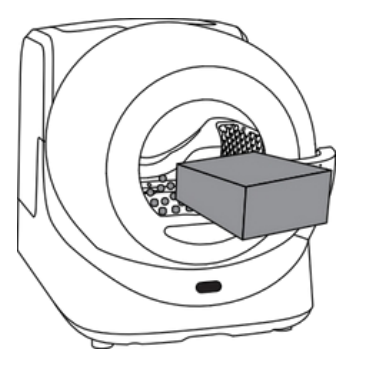

Bildschirm P99031 (ausschließlich für Tofu-Katzenstreu und gemischtes Katzenstreu)

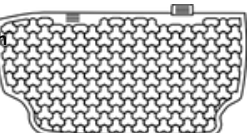

Sieb P99032 (Ausschließlich für mineralische Einstreu für Katzen)

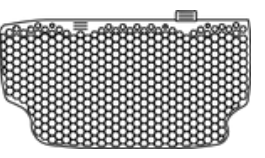

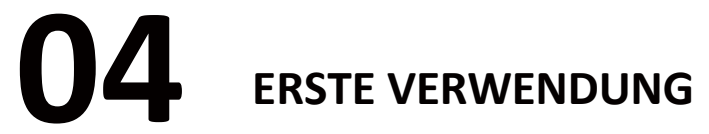

### 4.1 Anschließen von Geräten

\* Verbinden Sie Ihr Gerät mit der App, bevor Sie es zum ersten Mal benutzen. Das Gerät kann erst nach erfolgreicher Anmeldung verwendet werden.

Verbindungen.

### Download der App

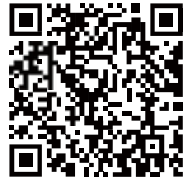

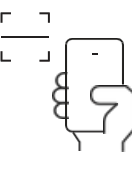

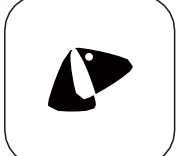

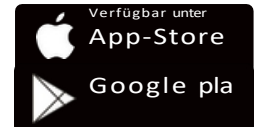

Laden Sie die PETKIT-App aus dem App Store oder von Google Play herunter.

Gerät hinzufügen Öffnen Sie die App, klicken Sie auf "+" und wählen Sie PETKIT PUROBOT ULTRA MIT SELBSTREINIGENDER KATZENWALKEN-KAMERA

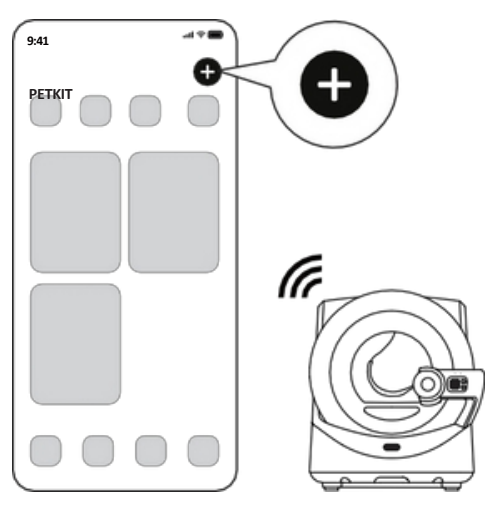

### **3** Starten der Verbindung

Drücken Sie die Menütaste auf dem Gerät und wechseln Sie zu "Mit dem Netzwerk verbinden", drücken Sie dann OK und "Verbinden" erscheint auf dem Bildschirm. Folgen Sie den Anweisungen in der App, bis die Verbindung erfolgreich hergestellt ist.

| 9:41                                                                              | 9:41       |   | 9:41               | -= + In.                  |
|-----------------------------------------------------------------------------------|------------|---|--------------------|---------------------------|
| <                                                                                 | <          |   | <                  |                           |
|                                                                                   |            |   |                    |                           |
| Add Device                                                                        | Searching  |   | Wi-Fi Cor          | figuration                |
| Tutorial Video                                                                    | Connection |   | WI-11 001          | ingulation                |
|                                                                                   | Comacang   |   |                    |                           |
|                                                                                   |            |   | Passa enter Wi-    | Fis same Charge           |
|                                                                                   |            |   | •                  | Contraction of the second |
|                                                                                   |            |   | A Please enter pas | sword                     |
|                                                                                   |            |   |                    |                           |
|                                                                                   |            |   |                    |                           |
|                                                                                   |            |   |                    |                           |
| Press the menu button on the device to switch                                     |            |   |                    |                           |
| toConfigure the network, and press the OK buttonto<br>start network configuration |            |   |                    |                           |
| Al Camera is not installed? Click here >                                          |            |   |                    |                           |
| O Confirm                                                                         |            |   |                    |                           |
| Next                                                                              |            |   |                    |                           |
| No device? Order now >                                                            |            |   |                    |                           |
|                                                                                   |            | ) |                    | lext                      |
|                                                                                   |            |   |                    |                           |
| 9:41                                                                              |            |   |                    |                           |
|                                                                                   |            |   |                    |                           |
| 1                                                                                 |            |   |                    |                           |
| Binding Successful                                                                |            |   |                    |                           |
| Binding Succession                                                                |            |   |                    |                           |
|                                                                                   |            |   |                    |                           |
|                                                                                   |            |   |                    |                           |
|                                                                                   |            |   |                    |                           |
|                                                                                   |            |   |                    |                           |
|                                                                                   |            |   |                    |                           |
| -                                                                                 |            |   |                    |                           |
|                                                                                   |            |   |                    |                           |
|                                                                                   |            |   |                    |                           |
| 1                                                                                 |            |   |                    |                           |
|                                                                                   |            |   |                    |                           |
|                                                                                   |            |   |                    |                           |
|                                                                                   |            |   |                    |                           |
|                                                                                   |            |   |                    |                           |
| Next                                                                              |            |   |                    |                           |
|                                                                                   |            |   |                    |                           |

\* Die Schnittstelle kann aufgrund von Aktualisierungen der Softwareversion variieren; die aktuelle Schnittstelle ist die kritische Schnittstelle.

### 4 Lesen Sie die Anweisungen

Um die Sicherheit von Haustieren und die ordnungsgemäße Verwendung dieses Produkts zu gewährleisten, lesen Sie bitte die Anweisungen sorgfältig durch und verwenden Sie das Produkt nach dem ersten erfolgreichen Anschluss an das Gerät ordnungsgemäß gemäß den Anweisungen.

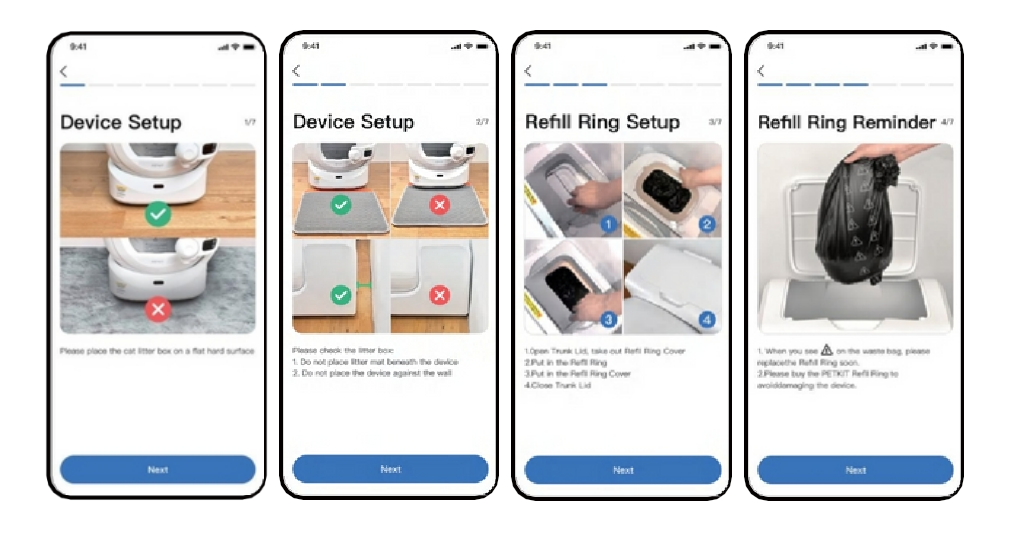

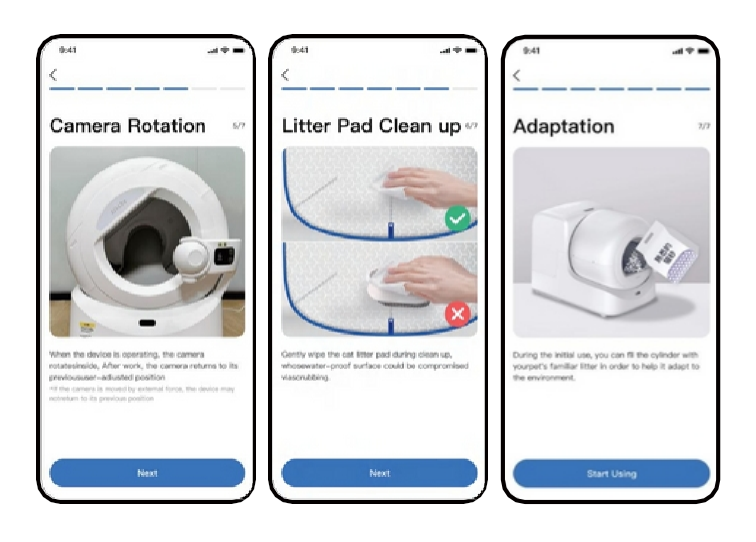

\* Die Schnittstelle kann aufgrund von Aktualisierungen der Softwareversion variieren; die aktuelle Schnittstelle ist die kritische Schnittstelle.

### 05 ANWENDUNGSFUNKTIONEN

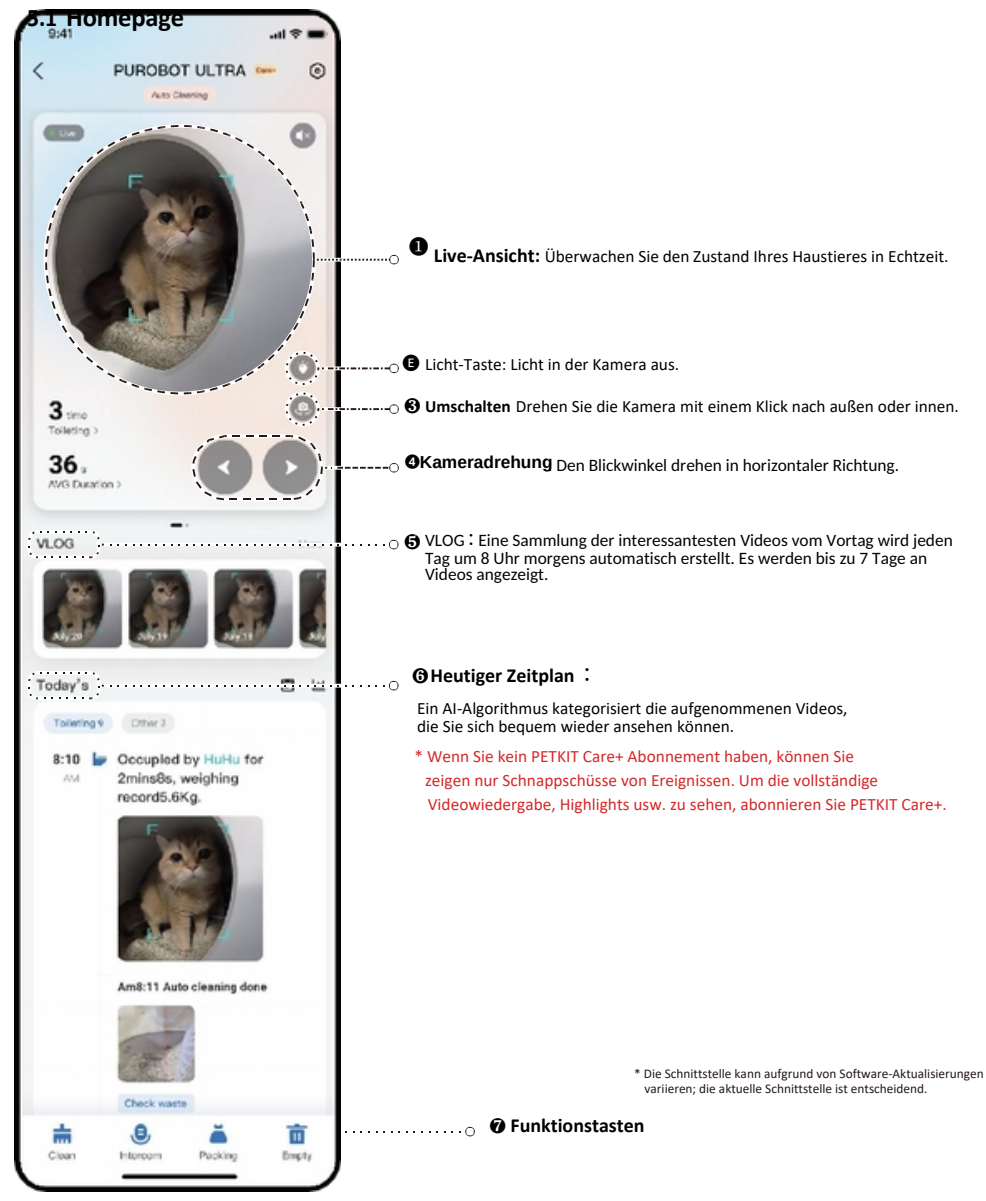

### 5.2 Beschreibung der Etiketten

Wischen Sie auf der Startseite nach links, um die Seite mit den Etiketten aufzurufen, die den Status d e r N60 und des Mülleimers anzeigt.

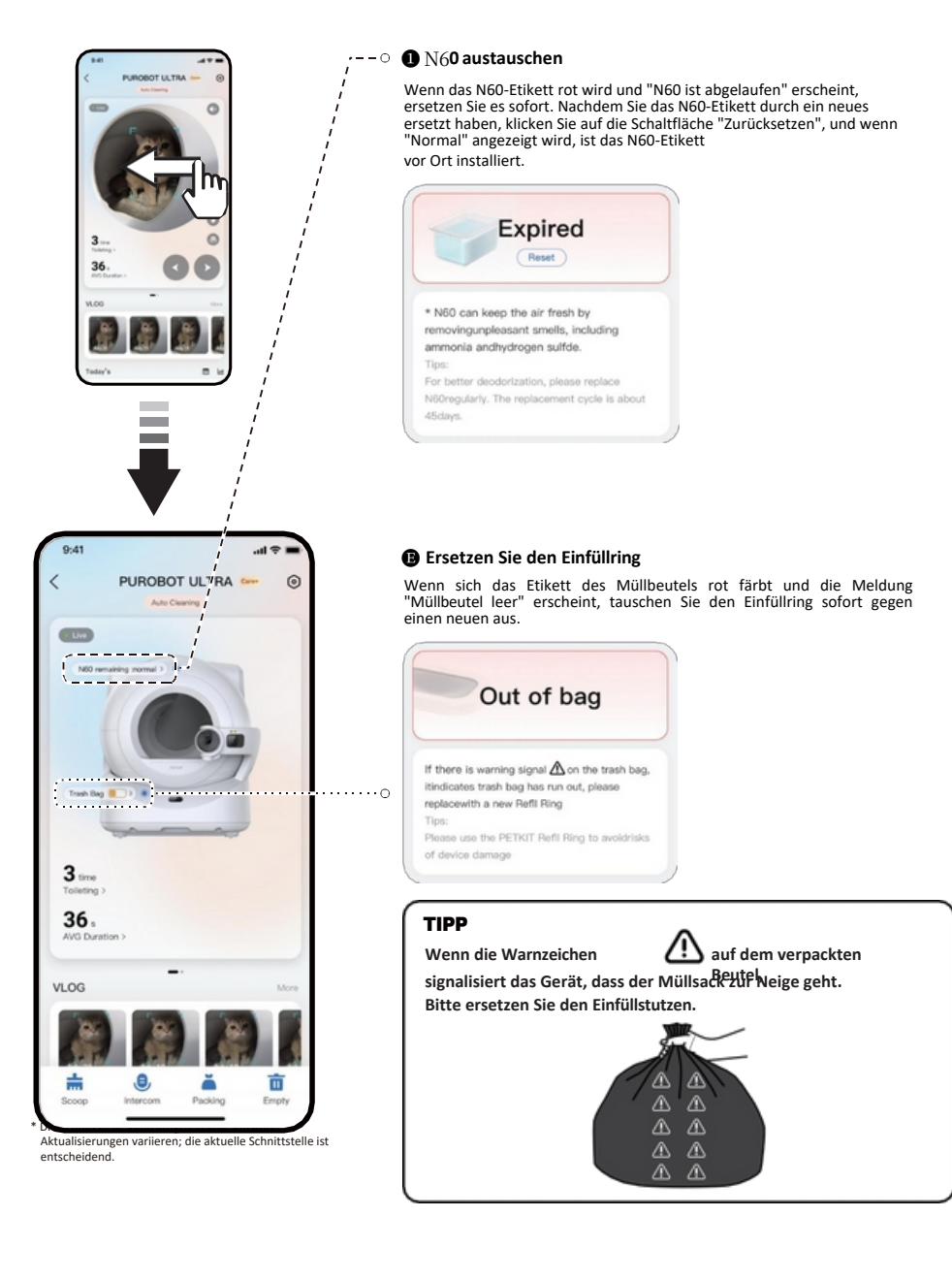

### 5.3 Beschreibung der Funktionstasten

### 1 Schaufel

Klicken Sie auf diese Schaltfläche, um die Walze von Abfallklumpen zu befreien.

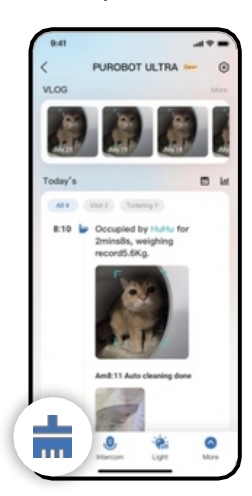

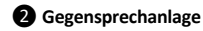

Halten Sie die Taste gedrückt, um mit Ihren Tieren zu sprechen.

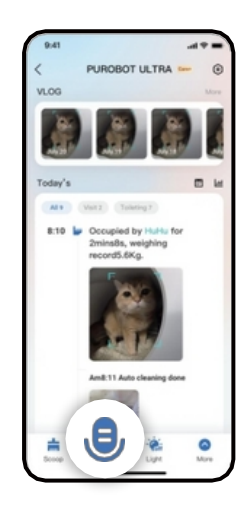

### Verpackung

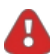

HINWEIS: Diese Funktion muss über das Bedienfeld bedient werden. Verlassen Sie die Maschine während des Verpackungsvorgangs nicht.

Klicken Sie auf diese Schaltfläche, folgen Sie den Anweisungen und drücken Sie zweimal die OK-Taste auf dem Gerät, um das automatische Verpacken zu starten.

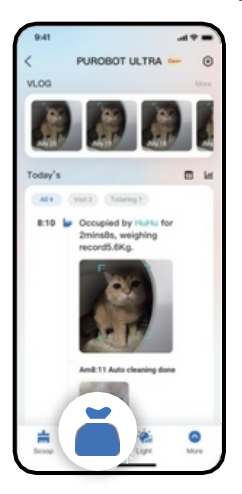

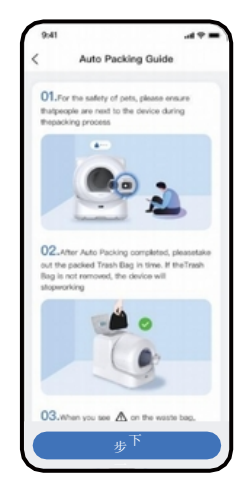

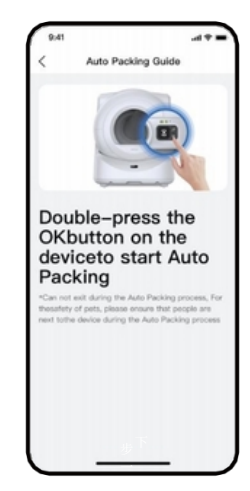

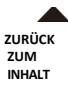

### 4 Leer

HINWEIS: Diese Funktion muss über das Bedienfeld bedient werden. Verlassen Sie die Maschine während des Verpackungsvorgangs nicht.

al 🕈 🔳

Klicken Sie auf diese Schaltfläche, folgen Sie den Anweisungen und drücken Sie zweimal die OK-Taste auf dem Gerät, um die Entleerung der Katzenstreu zu starten.

9:41

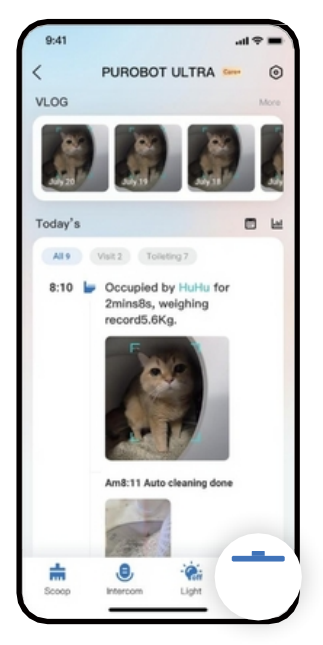

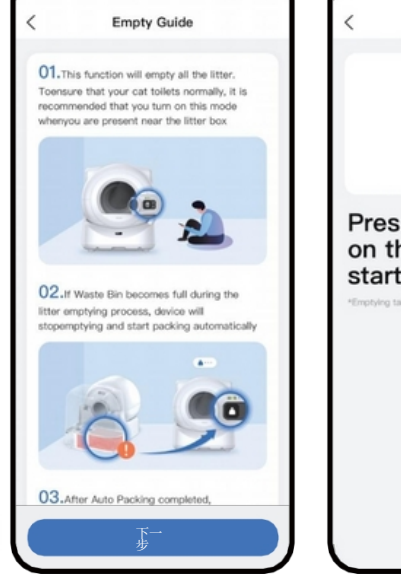

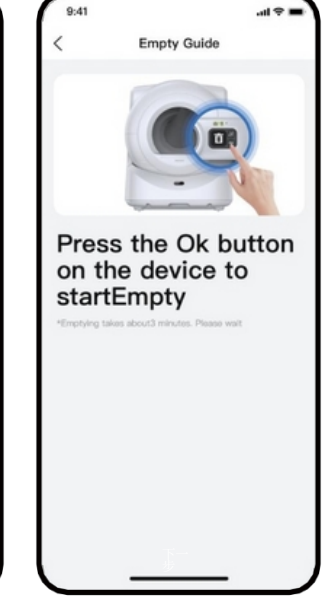

### 5.4 Video-Wiedergabe

Nachdem Sie PETKIT Care+ bestellt haben, können Sie sich die Highlights und das vollständige Video ansehen.

### Playback der besten Momente

Klicken Sie auf das Video in der Zeitleiste, um eine beschleunigte Version der Highlights zu sehen.

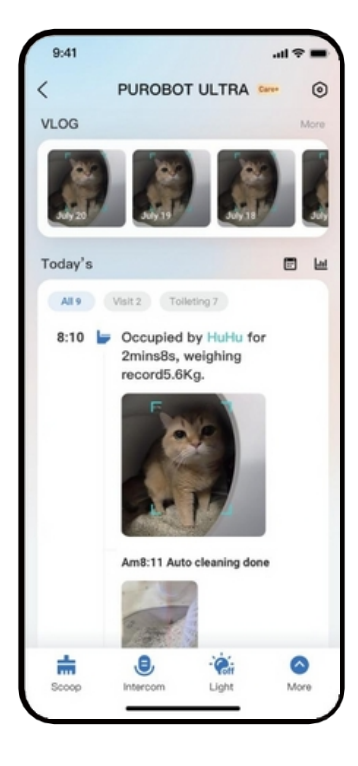

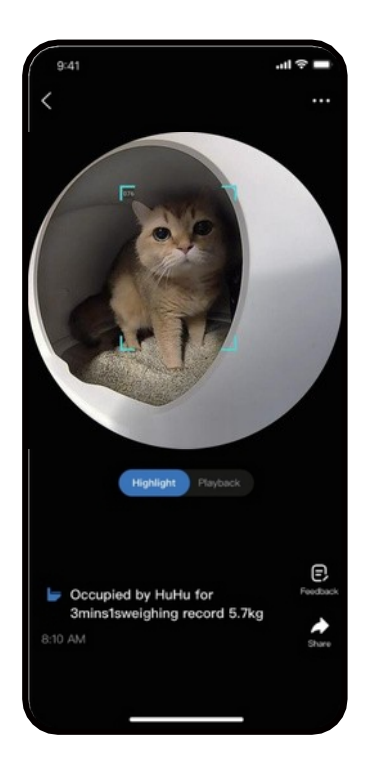

### **2** Vollständige Clips abspielen

Klicken Sie auf die Schaltfläche "Play", um das gesamte Video anzusehen.

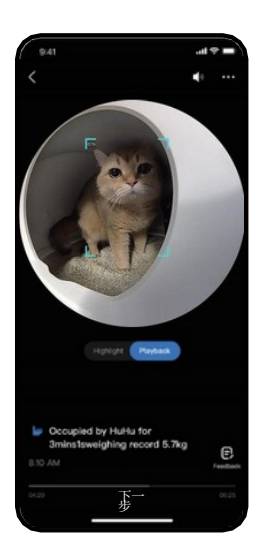

### **Beschleunigung der Wiedergabe**

Klicken Sie auf der Wiedergabeseite auf die Schaltfläche " - - - " in der oberen rechten Ecke, um die Geschwindigkeit auszuwählen, oder halten Sie die Mitte des Bildschirms gedrückt, um mit doppelter Geschwindigkeit abzuspielen.

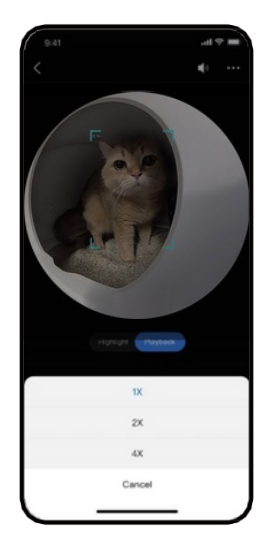

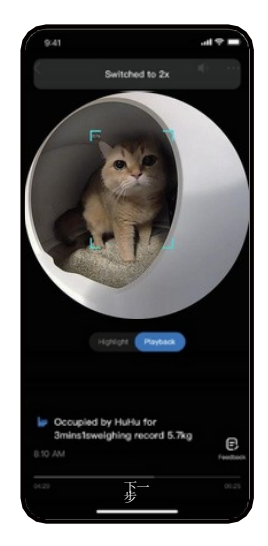

### 5.5 Löschen von Videoclips

Sie können aufgezeichnete Videoclips bei Bedarf löschen.

### 1 Methode 1:

Wischen Sie in der Zeitleiste nach links, um das Video zu löschen.

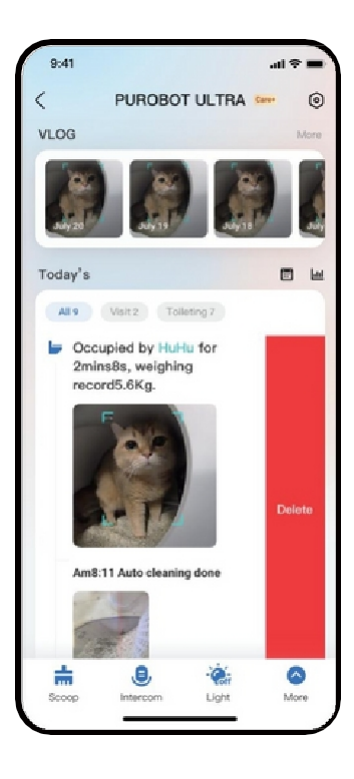

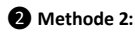

Klicken Sie auf das Video, das Sie löschen möchten, wechseln Sie zur Wiedergabe, klicken Sie auf " -- - " in der oberen rechten Ecke und löschen Sie das Video.

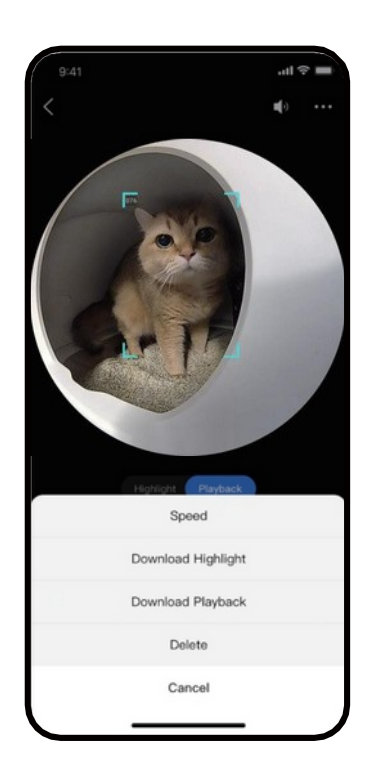

### 5.6 Datenschutzbestimmungen m

Aktivieren oder deaktivieren Sie die Kamera

Sie können die Kamera je nach Bedarf ein- oder ausschalten.

Hinweis: Die Kamera dreht sich automatisch auf die Rolle, wenn sie ausgeschaltet wird und nimmt keine Videos mehr auf.

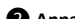

2 Anpassen der Kamera-Laufzeit

Sie können die Zeitintervalle für das Einschalten der Kamera individuell festlegen. Wenn diese Zeitintervalle überschritten werden. schaltet sich die Kamera automatisch aus. Hinweis: Außerhalb des benutzerdefinierten Zeitraums zeichnet die Kamera keine Videos auf. Sie können vorübergehend einen 5-minütigen Live-Stream ansehen.

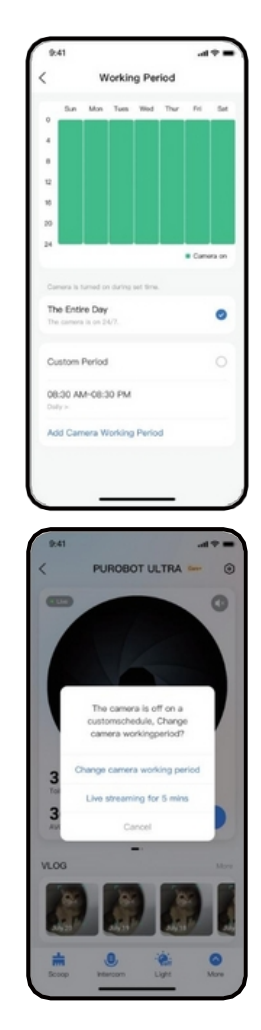

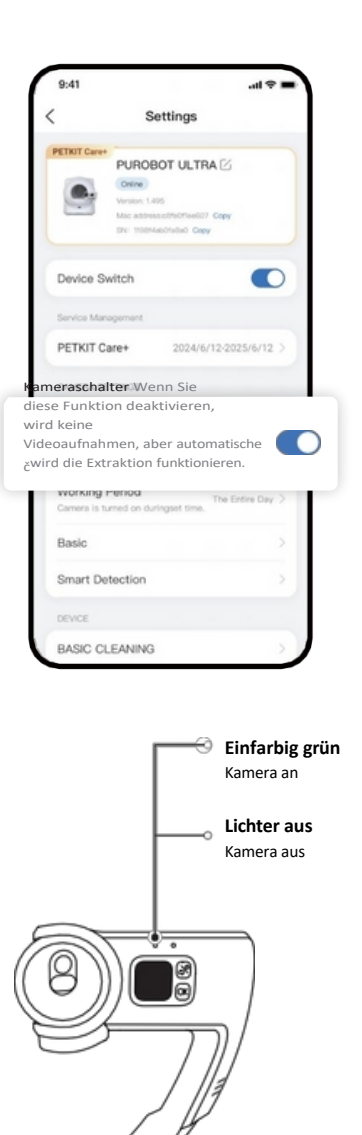

**3** Intelligente Erkennung

Wenn die Funktion zur Erkennung der Nähe zum Haustier ausgeschaltet ist, nimmt die Kamera keine Videos mehr außerhalb der Katzentoilette auf. Wenn die Videofunktion für die Haustiertoilette ausgeschaltet ist, nimmt die Kamera keine Videos mehr von der Haustiertoilette auf.

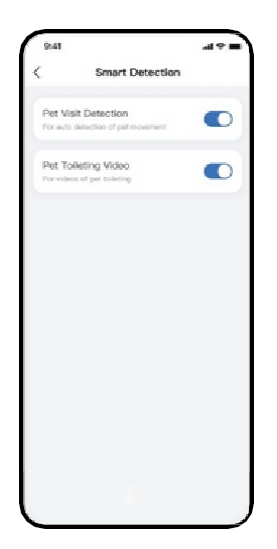

### **4** Live-Datenschutz

Wenn diese Funktion aktiviert ist, wird der Live-Bereich verschwommen dargestellt, wenn Sie die Startseite des Geräts aufrufen, um Ihre Privatsphäre zu schützen.

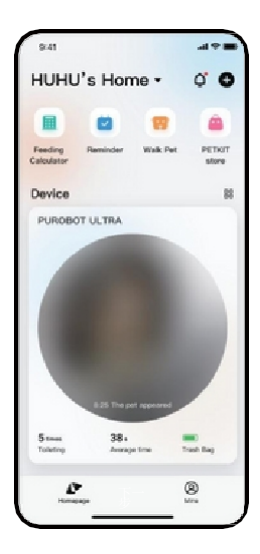

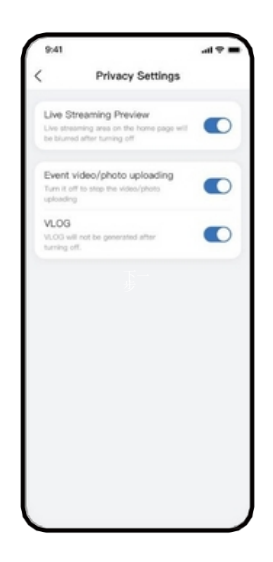

### 5.7 Andere Einstellungen

### 1 Stuhlbilder klären

Gehen Sie zu Einstellungen > Schaufeleinstellungen und aktivieren Sie Light Assist. Wenn diese Funktion aktiviert ist, schaltet sich das Licht automatisch ein, wenn Sie schöpfen, und schaltet sich aus, wenn Sie mit dem Schöpfen fertig sind.

### **2** Ausschalten der Sprachansage

Methode 1: Gehen Sie zu Einstellungen > Spracheinstellungen und deaktivieren Sie die Sprachansage.

Methode 2: Gehen Sie zu Einstellungen > Spracheinstellungen, aktivieren Sie Nicht stören und stellen Sie die Nicht stören-Zeit ein.

| 9:41                                                                            | .il 🕆 🔳    |
|---------------------------------------------------------------------------------|------------|
| BASIC CLEANING                                                                  | 1          |
| BASIC CLEANING                                                                  |            |
| Auto Cleaning<br>After pet leaves, the device will start<br>automatic cleaning. | •          |
| Delayed Cleaning<br>Set time internal before device<br>starts cleaning.         | tmin >     |
| Avoid Repeated Cleaning<br>Set based on cleaning interval or<br>pet weight      | Enabled >  |
| Periodical Cleaning<br>The device will initiate cleaning at the<br>time set     | Disabled > |
| Deep Cleaning                                                                   |            |
| Deep Cleaning<br>The device will clean twice consecutively<br>each time.        |            |
| Adsorption Enhance<br>Help waste adsorb more litter upon<br>its surface.        | •          |
| CLEANING LIGHT                                                                  |            |
| -Assistent                                                                      | $\bigcirc$ |
|                                                                                 |            |

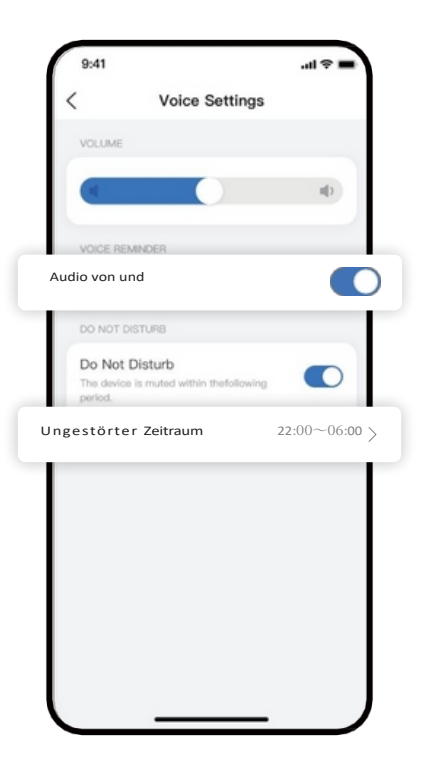

### Cloud-Speicher

Videos werden für einen begrenzten Zeitraum gespeichert, und gespeicherte Videos, die diesen Zeitraum überschreiten, werden

(z. B. bedeutet eine 7-Tage-Schleife, dass die Videos oder Bilder der letzten 7 Tage erhalten bleiben und die Inhalte ab dem 8.) Alle Videos können heruntergeladen werden und heruntergeladene Videos können im lokalen Album des Telefons und im Album der App angesehen werden.

### PETKIT Care+ Dienst

Full-HD-Videowiedergabe und mehr ist möglich, wenn Sie PETKIT Care+ abonnieren.

Leistungen. Details sind der Seitenbeschreibung zu entnehmen. PETKIT Care+ kann nur einmal pro Jahr auf einen anderen PETKIT PUROBOT ULTRA übertragen werden. PETKIT Care+ ist eine virtuelle Ware und kann nach dem Kauf nicht erstattet werden.

### **06** ANWEISUNGEN FÜR DAS BEDIENFELD

### 6.1 Bedienfeld

Sussen version and drücken Sie zum Umschalten der Funktionen und drücken Sie zur Auswahl einer Funktion

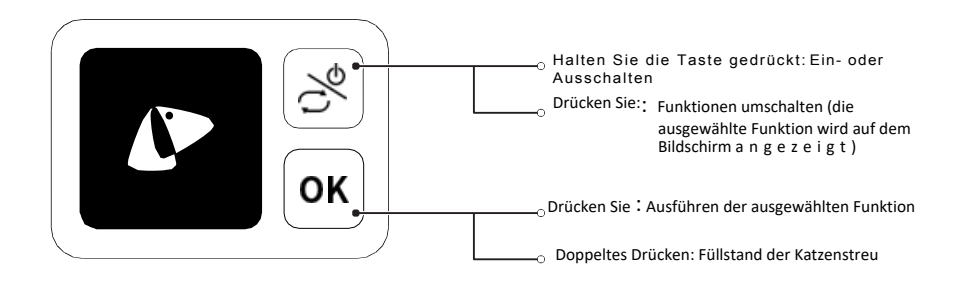

### Beschreibung der angezeigten Funktionen

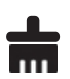

### Schaufel Siebt Klumpen vor

Verpackung

Müllsacks.

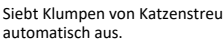

Automatisches Verschließen des

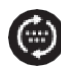

### Katzenstreu ausrollen

Achten Sie darauf, dass die Katzenstreu gleichmäßig in der Walze verteilt wird; verwenden Sie sie nach dem Nachfüllen der K a t z e n s t r e u .

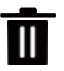

**Entleeren Sie die Katzenstreu** Leeren Sie die gesamte Katzenstreu aus der Walze.

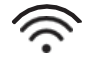

### Netzwerkverbindung

Verwenden Sie diese Option, wenn Sie eine Verbindung zu einer Anwendung herstellen.

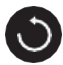

Reset / Reset Stellen Sie die Walze in die richtige Position.

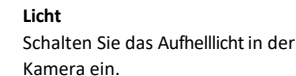

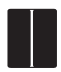

### Öffnen/Schließen von versiegelten Türen

Öffnen oder schließen versiegelte Tür des automatischen Verpackungsmoduls.

### Beschreibung anzeigen

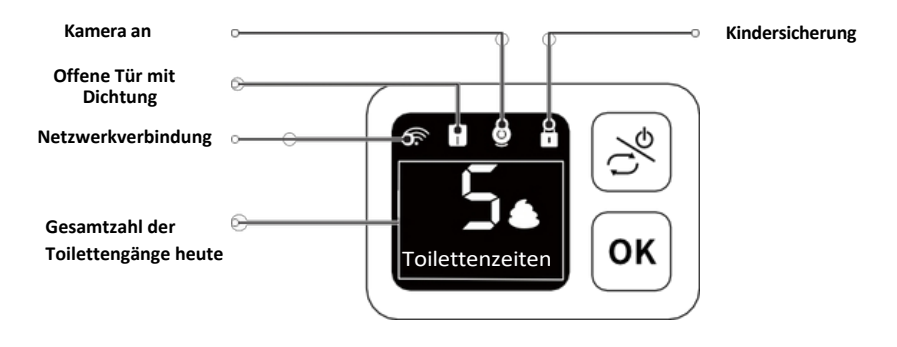

### 6.2 Automatische Verpackung

Die automatische Verpackungsfunktion muss über das Bedienfeld gesteuert werden. Verlassen Sie die Maschine während des Verpackungsvorgangs nicht.

\*Das Gerät macht beim Verpacken und Nachfüllen ein Geräusch, das ist normal und bedeutet nicht, dass das Produkt Qualitätsprobleme hat.

**( w**ählen Sie <sup>mit</sup> die Option "Packen" und drücken Sie , dann drücken Sie zweimal wie auf dem Bildschirm angegeben und das Gerät beginnt mit dem Packen.

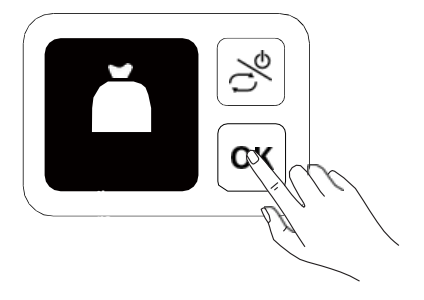

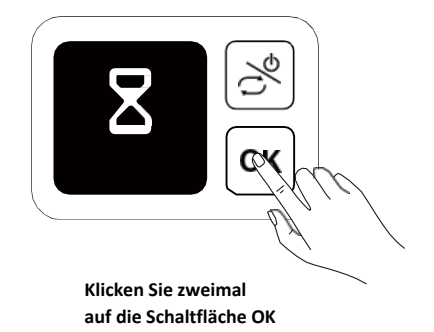

Nachdem das folgende Symbol auf dem Bildschirm erscheint und das Gerät die Stimme abspielt

Öffnen Sie den Deckel, nehmen Sie den eingewickelten Müllsack heraus und schließen Sie den Deckel wieder.

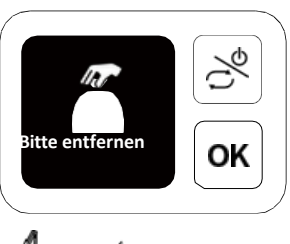

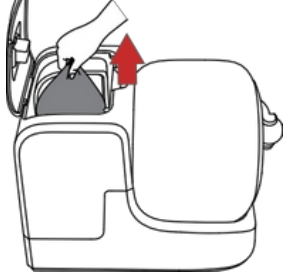

**3** Nach dem Entfernen des verpackten Müllsacks

OKDrücken Sie zweimal und folgen Sie den Anweisungen auf dem Bildschirm und der Sprachansage, um zu starten. Autovervollständigen.

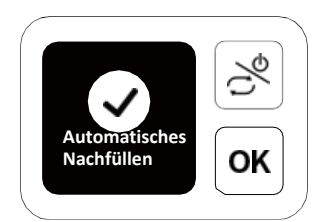

### 6.3 Leere Schubkarre

\*Verlassen Sie die Maschine während der Entleerung nicht. \*Nach dem Entleeren der gesamten Katzenstreu im Zylinder können Sie die neue Streu ersetzen oder das Gerät reinigen.

Drücken Sie, um "Kinderwagen leeren" auszuwählen und drücken Sie die OK-Taste und das Gerät wird automatisch leert das gesamte Katzenstreu im Fach.

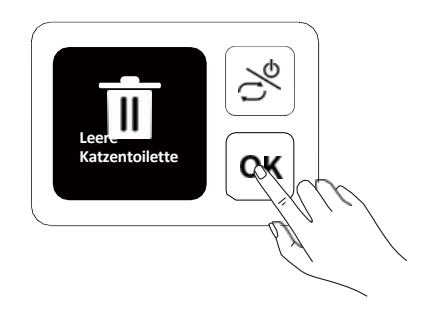

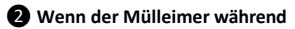

Entleerung voll, stoppt das Gerät die Entleerung und startet die automatische

Verpackung. Entfernen Sie den eingewickelten Müllsack, nachdem Sie mit dem Packen begonnen haben.

und drücken Sie dann zweimal Start bei automatische Nachfüllung.

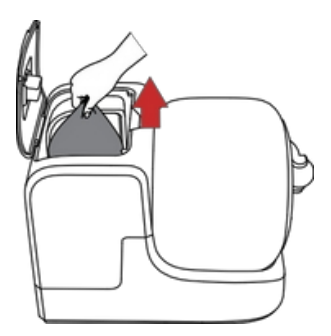

### 6.4 Beschreibung der sonstigen Herausforderungen

Am unteren Rand des Bildschirms wird ein Lauftext angezeigt.

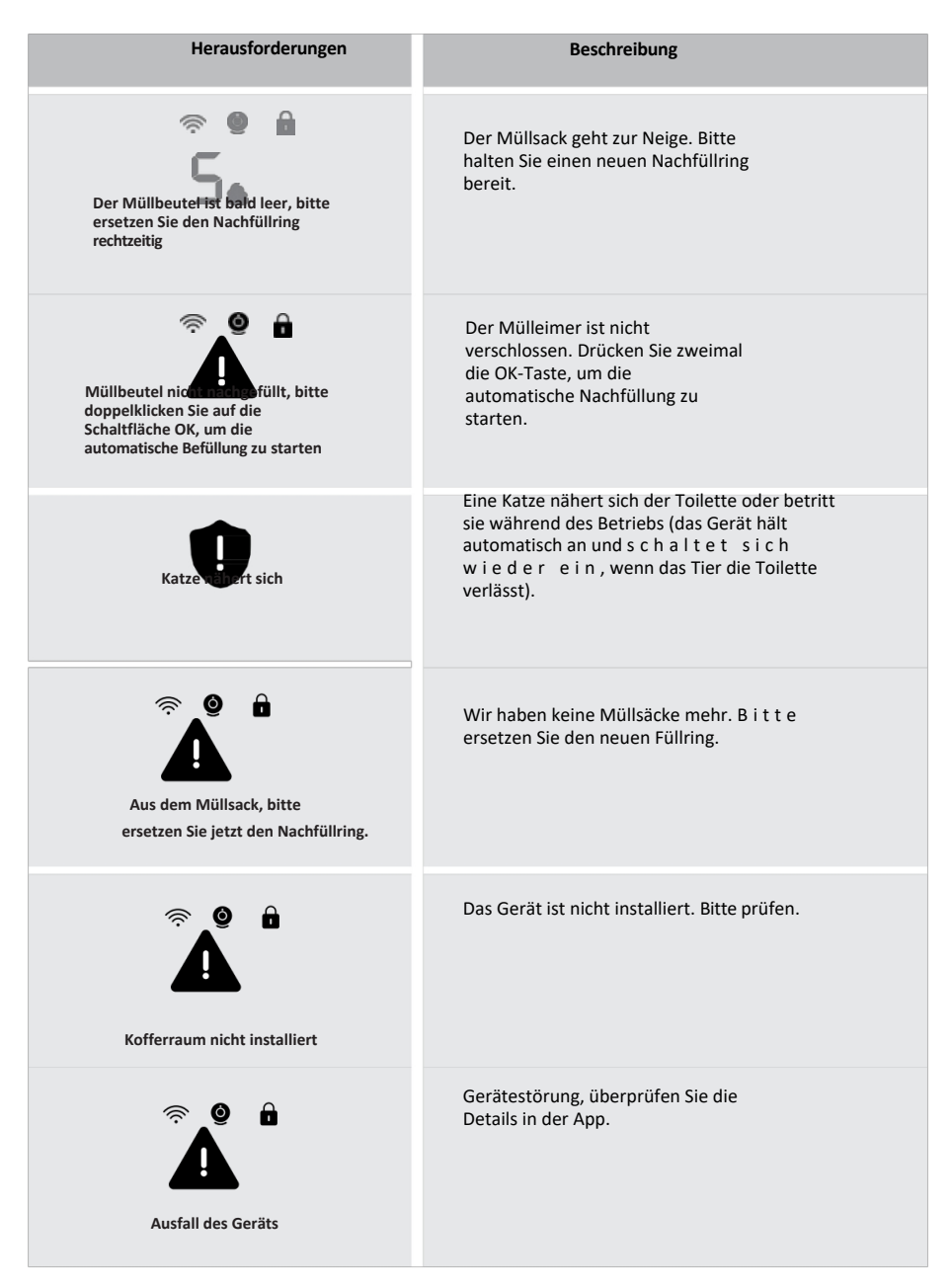

**REINIGUNG UND WARTUNG** Es wird empfohlen, diese Teile regelmäßig zu reinigen oder zu ersetzen, um die Gesundheit der Katze zu schützen. Die folgenden Teile dürfen nicht abgespült oder eingeweicht werden: die Basis, die Al-

Kamera und das Auto-Pack-Modul; andernfalls kann das Gerät beschädigt werden. Wischen Sie sie nur ab.

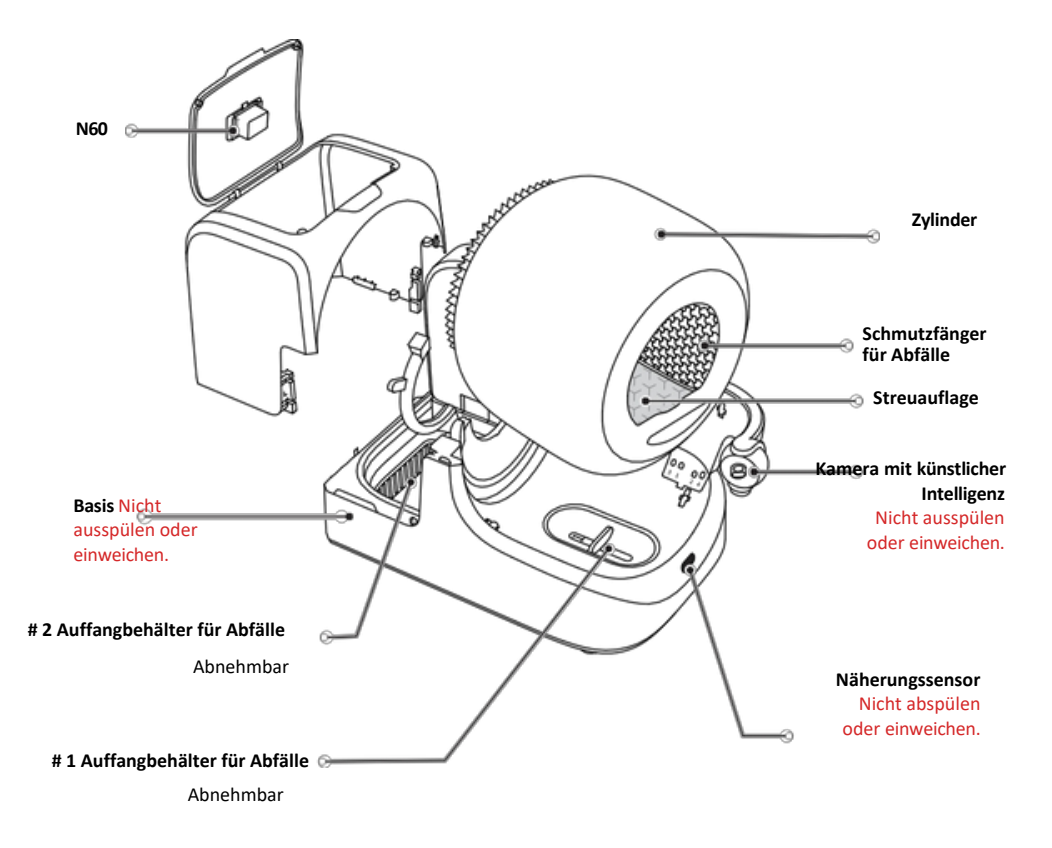

### 7.1 Den Zylinder ausbauen und reinigen

\* Entleeren Sie die Trommel vor dem Herausnehmen des Katzenstreus vollständig. \*Schalten Sie das Gerät aus oder trennen Sie es vom Stromnetz, bevor Sie es demontieren.

• Entfernen Sie das Gerät, entriegeln Sie den Clip und entfernen Sie den Zylinder.

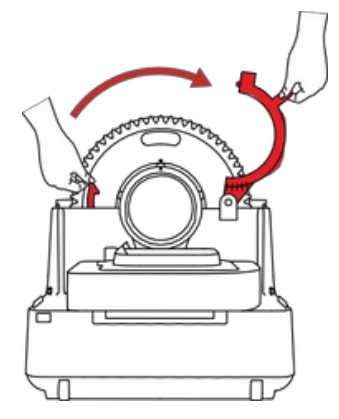

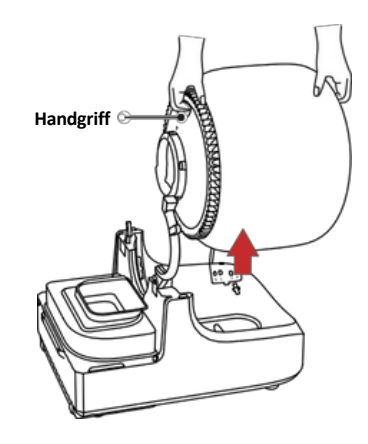

**2** Drücken Sie den Griff der Katzentoilette und ziehen Sie sie heraus.

**3** Drücken Sie den Griff der Katzentoilette und ziehen Sie sie heraus.

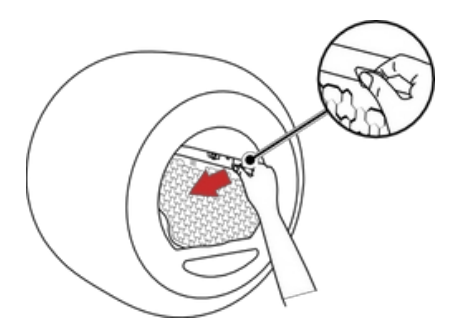

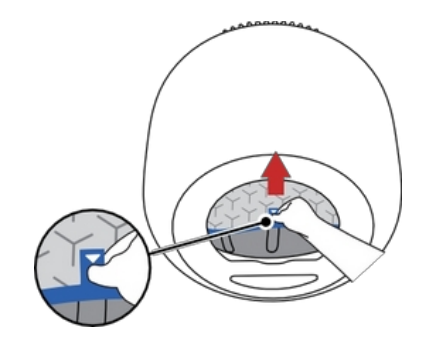

Peinigen Sie die Walze und die Katzentoilette mit einer Bürste und spülen Sie sie aus. Wischen Sie die Katzentoilette mit einem weichen Tuch ab.

\*Reinigen Sie die Katzentoilette nicht mit großer Kraft, um die Oberfläche nicht zu beschädigen. Nicht mit Alkohol, Desinfektionsmitteln, Bleichmitteln, neutralen Reinigungsmitteln usw. reinigen.

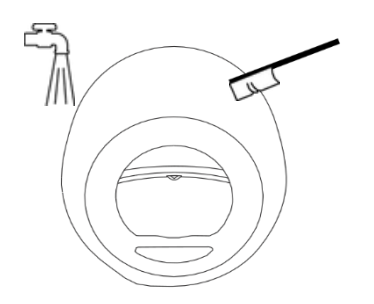

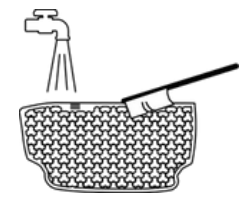

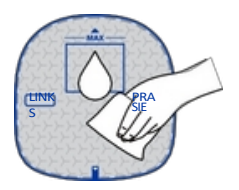

### 7.2 Einbau der Komponenten

A Montieren Sie die Komponenten nur, wenn sie vollständig trocken sind.

**1** Stellen Sie die Flasche an die Wand.

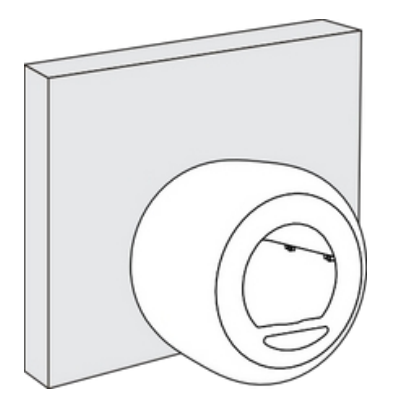

Halten Sie die Katzentoilette, setzen Sie den oberen Teil in die Nut ein (die Pfeile müssen aufeinander ausgerichtet sein) und setzen Sie dann den unteren Teil in die Nut ein (die Pfeile müssen aufeinander ausgerichtet sein).

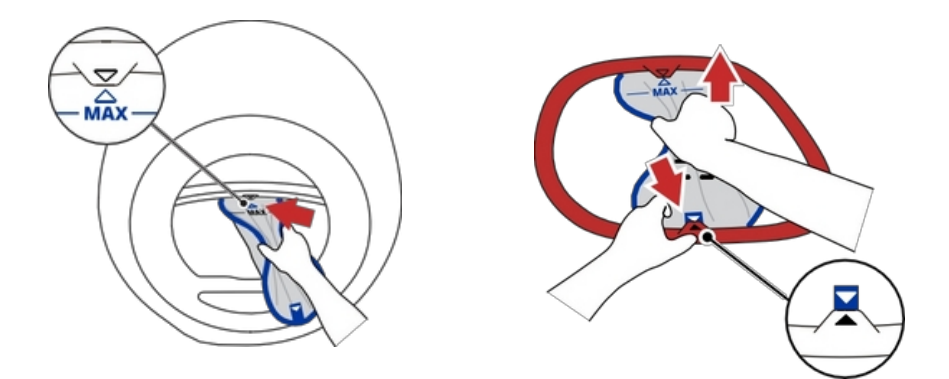

**③** Drücken Sie die Unterlegscheibe vorsichtig zusammen und lassen Sie sie wieder los, so dass beide Seiten von selbst in die Nut gleiten.

\*Vergewissern Sie sich vor der Verwendung, dass die blaue Kante vollständig in die Nut eingeführt ist und dass die Pfeile an beiden Enden in der angegebenen Richtung ausgerichtet sind.

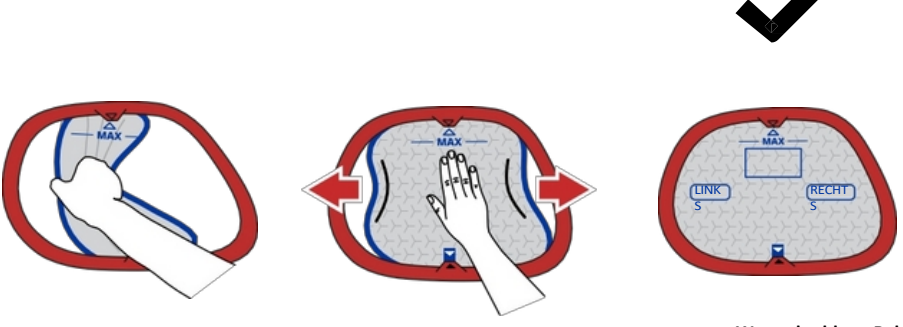

Wenn der blaue Rahmen nicht sichtbar ist, ist die Installation erfolgreich.

Passen Sie den Griff des Abfallsiebs, stecken Sie zuerst einen Clip in Punkt A, dann den anderen Clip in Punkt B.

\*Bitte prüfen: Wenn das kleine Sieb hin und her schwingen kann, war die Installation erfolgreich.

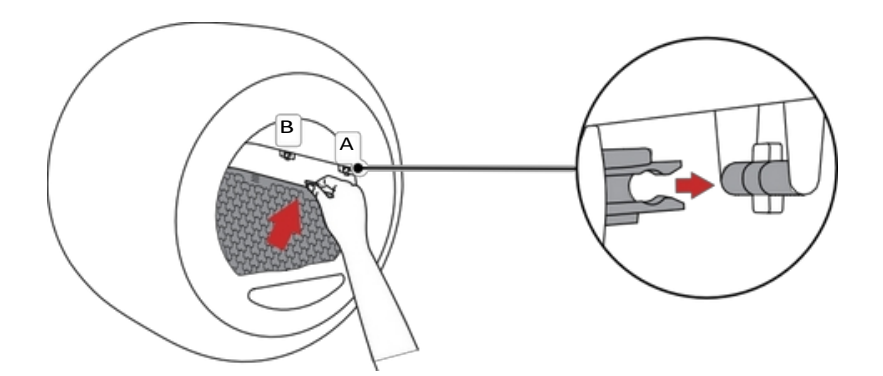

Setzen Sie die Rolle auf die Basis, befestigen Sie die Schnalle und vergewissern Sie sich, dass die Schnalle geschlossen ist. **6** Installieren Sie das Gerät. Die Installation ist abgeschlossen.

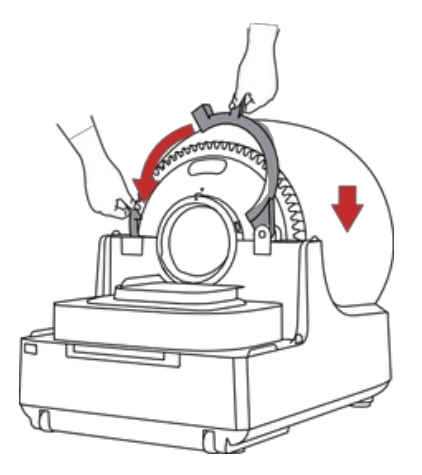

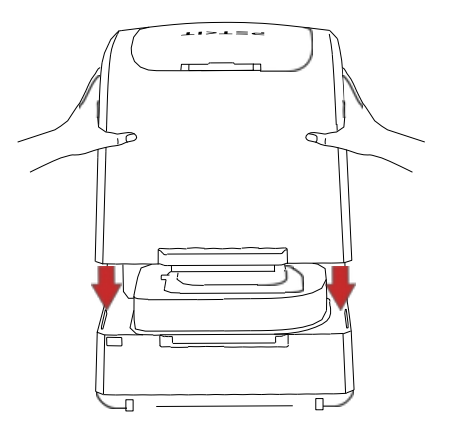

### 7.3 Wartung von anderen Komponenten

### 0

Wischen Sie diese Teile mit einem weichen Tuch ab: Kamera, Basis und Näherungssensor.

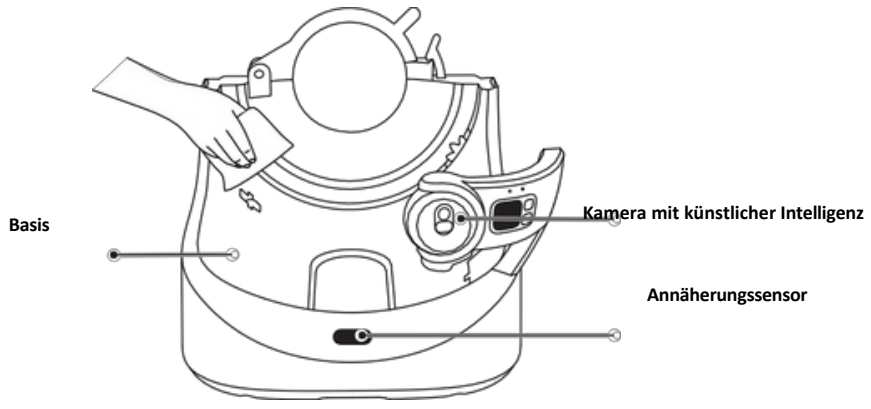

2 Wenn sich in den Fächern 1 und 2 Einstreu befindet, nehmen Sie sie heraus, leeren Sie die Einstreu und stellen Sie sie zurück.

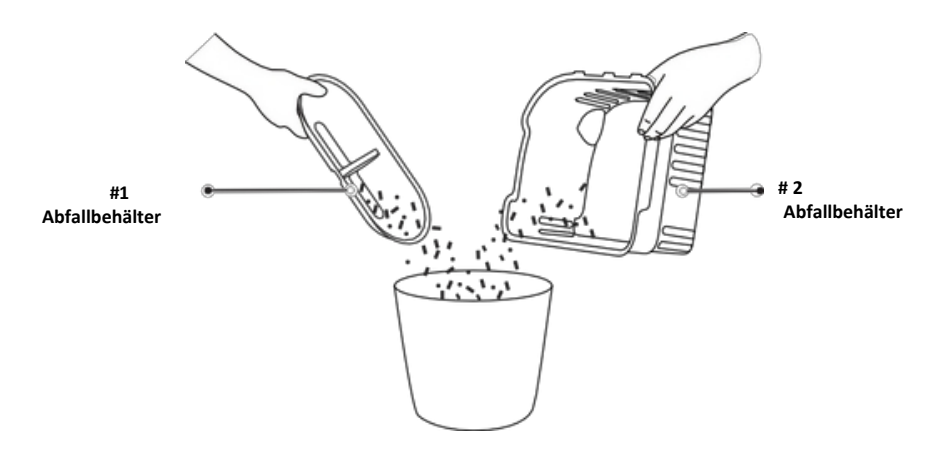

| Komponenten                              | Wann ist zu<br>reinig en?                                         | Wie reinigen                                             | Wann ersetzen                                                               | Wie<br>abnehmen        | Hinweis                                                                                                    |
|------------------------------------------|-------------------------------------------------------------------|----------------------------------------------------------|-----------------------------------------------------------------------------|------------------------|----------------------------------------------------------------------------------------------------|
| Kamera mit<br>künstlicher<br>Intelligenz | Reinigen Sie es,<br>wenn das Objektiv<br>nicht klar ist.          | Wischen Sie<br>sie mit einem<br>weichen Tuch ab.         | /                                                                           | /                      | Nicht ausspülen<br>oder einweichen                                                                                      |
| Basis                                    | Nach dem<br>Ausbau des<br>Zylinders<br>aufräumen.                 | Mit einem<br>feuchten Tuch<br>abwischen.                 | /                                                                           | /                      | Nicht ausspülen<br>oder einweichen                                                                                      |
| Zylinder                                 | Reinigen Sie ihn,<br>wenn die<br>Innenfläche<br>verschmutzt ist.  | Mit einer Bürste<br>reinigen.                            | /                                                                           | Siehe<br>5.1 - (1)     | /                                                                                                    |
| Streuverteiler                           | Reinigen Sie ihn,<br>wenn Ihr Haustier<br>Iosen Stuhlgang<br>hat. | Mit einer Bürste<br>reinigen.                            | Ersetzen Sie es,<br>wenn es<br>beschädigt oder<br>gebrochen ist.            | Siehe<br>5.1 - ②       | Vermeiden Sie es,<br>sie zu quetschen<br>oder dem<br>Sonnenlicht<br>auszusetzen.                                        |
| Einstreumatte                            | Reinigen Sie es,<br>wenn es schmutzig<br>ist.                     | Mit einem weichen<br>Tuch abwischen.<br>Nicht schrubben. | Ersetzen Sie ihn,<br>wenn er am<br>Katzenstreu<br>klebt oder<br>kaputt ist. | Siehe<br>5.1 - ③       | Nicht mit Alkohol,<br>Desinfektionsmitteln,<br>Bleichmitteln, nicht<br>neutralen<br>Reinigungsmitteln<br>usw. reinigen. |
| N60                                      | /                                                                 | /                                                        | Etwa zwei<br>Monate.                                                        | Nach oben<br>schieben. | /                                                                                                    |

### **08** VIDEO-LEITFADEN

### 8.1 Video zur Installation und Verwendung

Bitte kopieren Sie die URL des Videos und öffnen Sie sie in Ihrem Browser, um das Video anzusehen.

https://usage.petkt.com/web-app/video-manual/product/video/list?deviceType=t6& language=de-US

### 8.2 Video zur Reinigung und Wartung

Bitte kopieren Sie die URL des Videos und öffnen Sie sie in Ihrem Browser, um das Video anzusehen.

https://usage.petkt.com/web-app/video-manual/product/video/list?deviceType=t6& language=de-US&selectedIndex=1

## PROBLEMBEHEBUNG

| Probleme                                   | Mögliche Quellen                                                               | Lösung                                                                                                    |
|--------------------------------------------|--------------------------------------------------------------------------------|----------------------------------------------------------------------------------------------------|
|                                            | Der Stecker war nicht richtig eingesteckt.                                     | Prüfen Sie, ob der Stecker richtig eingesteckt ist. Stecken Sie den<br>Stecker wieder in die Steckdose.                                                                                                    |
| Fehlschlag<br>es war<br>Einschalten        | Die Steckdose war defekt oder nicht an.                                        | Prüfen Sie, ob die Steckdose eingeschaltet ist. Schalten Sie den<br>Schalter ein oder tauschen Sie die Steckdose aus.                                                                                                    |
|                                            | Die Al-Kamera wurde nicht korrekt installiert.                                 | Schalten Sie die Stromversorgung aus, setzen Sie die Al-Kamera wieder<br>ein und ziehen Sie die vier Schrauben fest.                                                                                                    |
|                                            | Gebrauchtes, nicht originales Netzkabel.                                       | Verwenden Sie das Original-Netzkabel.                                                                                                    |
|                                            | Das Gerät wurde nicht an die Anwendung<br>gebunden und ist nicht aktiviert.    | Binden Sie die Anwendung vor der ersten Verwendung. Das Gerät kann                                                                                                    |
|                                            | Das Haustier befindet sich in der Einrichtung.                                 | Prüfen Sie, ob sich ein Haustier im Haus befindet. Drücken Sie zweimal<br>die OK-Taste, um den Betrieb fortzusetzen, wenn das Haustier<br>herauskommt.                                                                                                    |
| Der<br>Zylinder                            | Einige Komponenten sind nicht korrekt installiert worden.                      | Schalten Sie das Gerät ein und überprüfen Sie, ob der Nachfüllring,<br>die Abdeckung des Nachfüllrings und der Kofferraum richtig<br>installiert sind.                                                                                                    |
| kann sich<br>nicht                         | Der Müllsack ist kaputt.                                                       | Schalten Sie das Gerät ein und überprüfen Sie, ob der Müllbeutel<br>entfernt und der Abfallbehälter gereinigt wurde.                                                                                                    |
| drehen<br>bei der Reinigung.               | Der Mülleimer ist voll.                                                        | Bitte packen Sie rechtzeitig.                                                                                                    |
| Entleerung, etc.                           | Es liegt eine Anomalie am Nachfüllring vor.                                    | Ersetzen Sie ihn durch einen neuen Nachfüllring.                                                                                                    |
|                                            | Zylinderrad ist mit Fremdkörpern verklemmt<br>Gegenständen.                    | <ol> <li>Ausschalten, dann den Kofferraum und den Zylinder entfernen</li> <li>Prüfen Sie aufFremdkörperinder Nähedes Getriebes und beseitigen<br/>Sie diese.</li> <li>Installieren Sie den Zylinder und den Kofferraum, schalten Sie das Gerät<br/>ein und drücken Sie dann zweimal die OK-Taste, um den Betrieb wieder<br/>aufzunehmen.</li> </ol>                                                                                                    |
| Fehler beim                                | Einige Komponenten wurden unsachgemäß<br>installiert.                          | Binden Sie die App vor der erstmaligen Verwendung. Das Gerät kann<br>nur nach erfolgreicher Bindung verwendet werden.                                                                                                    |
| Verpacken                                  | Der Müllsack ist leer.                                                         | Ersetzen Sie ihn durch einen neuen Nachfüllring.                                                                                                    |
|                                            | Ausfall des Auto-Packing-Moduls<br>(einschließlich versiegelter Tür, Schieber) | <ol> <li>Schalten Sie oeinund entfernen Sie den Kofferraum.</li> <li>Prüfen Sie auf Fremdkörper in der Nähe der versiegelten<br/>Tür und des Abfallbehälters im Inneren</li> <li>Beseitigen Sie Fremdkörper.</li> <li>Setzen Sie das Auto-Packing-Modul manuell ab und installieren<br/>Sie den Kofferraum</li> <li>Schalten Sie das Gerät ein und drücken Sie dann zweimal die<br/>OK-Taste entsprechend den Anweisungen auf dem Bildschirm,<br/>um das automatische Verpacken neu zu starten.che Verpackung neu<br/>zu starten.</li> </ol> |
|                                            | Der Mülleimer war nicht mit einem Sack versehen.                               | 1. Schalten Sie den Strom ab und entfernen Sie den Kofferraum.     2. Drücken Sie den Müllbeutelvon Handaufden Boden.     3. Installieren Sie den Kofferraum, schalten Sie ihn ein und drücken     Sie zweinal die OK-Tatet um die automatische Auffüllung zu starten                                                                                                    |
| Fehler beim<br>automatischen<br>Nachfüllen | Der Müllsack ist leer.                                                         | Ersetzen Sie ihn durch einen neuen Nachfüllring.                                                                                                    |
|                                            | Ausfall des Auto-Packing-Moduls                                                | <ol> <li>Schalten Sie das Gerät ein, überprüfen Sie das automatische<br/>Verpackungsmodul und setzen Sie es dann manuell ab.</li> <li>Schalten Sie das Gerät ein und drücken Sie zweimal die OK-Taste, um die<br/>automatische Befüllung zu starten.</li> </ol>                                                                                                    |
|                                            | Einige Komponenten sind unsachgemäß installiert.                               | Schalten Sie das Gerät ein und überprüfen Sie, ob der Nachfüllring, die<br>Abdeckung des Nachfüllrings und der Behälter richtig installiert sind.                                                                                                    |

### **10 GRUNDLEGENDE ANGABEN**

| Produktname           | PETKIT PUROBOT ULTRA MIT KAMERA SELBSTREINIGENDE KATZENTOILETTE |
|-----------------------|-----------------------------------------------------------------|
| Modell des Produkts   | P9903                                                           |
| Materielien           | ABS, PP, TPE, Silikon                                           |
| Größe                 | Abmessungen532 x 818 x 612 mm (20,94 x 32,20 x 24,09 Zoll)      |
| Gewicht               | Gewicht 14,6 kg (32,18 lbs)                                     |
| Nennleistungsaufnahme | 12V === 4A                                                      |
| Konnektivität         | WLAN                                                            |
| Anwendungsbereich     | AnwendungsbereichKatzen, die älter als 6 Monate sind            |

### 11

### EINE NACHRICHT AN UNSERE GESCHÄTZTEN KUNDEN

Danke, dass Sie sich für PETKIT PUROBOT ULTRA MIT KAMERA SELBSTREINIGENDER KATZENWAGEN entschieden haben.

Lesen Sie das Benutzerhandbuch sorgfältig durch, bevor Sie das Produkt installieren und benutzen. Jede Installation oder Verwendung setzt voraus, dass Sie die nachstehenden Sicherheitshinweise gelesen und akzeptiert haben.

PETKIT ist nicht verantwortlich für Unfälle oder Verletzungen, die durch unsachgemäßen Gebrauch des Produkts verursacht werden und haftet nicht für diese.

PETKIT behält sich das Recht auf Auslegung und Änderung vor.

### SICHERHEITSHINWEISE

\* Die Nichtbeachtung der nachstehenden Sicherheitshinweise kann zu Fehlfunktionen des Geräts oder anderen unvorhergesehenen Schäden führen.

Installieren und verwenden Sie das Gerät gemäß der Bedienungsanleitung.

Kinder unter 6 Monaten dürfen dieses Gerät nicht benutzen. Katzen, die weniger als 1,5 kg wiegen, dürfen dieses Gerät nicht

benutzen.

Ziehen Sie die KI-Kamera nicht.

«Kratzen Sie das Objektiv nicht mit scharfen Gegenständen.

Stellen Sie das Gerät nicht in einer Umgebung mit hoher Temperatur oder Feuchtigkeit auf.

- Das Gerät ist nur für den Gebrauch in Innenräumen bestimmt. Setzen Sie es nicht dem direkten Sonnenlicht aus und schützen Sie es vor offenen Flammen.
- ©Obwohl das Gerät mit Niederspannung betrieben wird, kann es zu einem elektrischen Leck kommen, wenn ein Tier in das Netzkabel beißt. Bitte verhindern Sie, dass Haustiere in das Netzkabel beißen.
- eVerwenden Sie nur den Originaladapter, um das Gerät nicht zu beschädigen oder die Sicherheit zu gefährden.
- Stellen Sie das Gerät auf eine feste, ebene Oberfläche und berühren Sie nicht die Wand.

«Kippen Sie die Maschine nicht, um Sicherheitsrisiken zu vermeiden.

Spülen Sie die Unterseite des Geräts nicht ab und weichen Sie sie nicht ein.

Gewichtssensoren befinden sich an der Unterseite des Geräts. Vorsichtig handhaben.

Trennen Sie das Gerät vom Stromnetz, wenn Sie es für längere Zeit nicht benutzen.

-Kinder sollten dieses Gerät unter Aufsicht und Anleitung von Erwachsenen benutzen.

\_Reparaturen sollten nur unter professioneller Anleitung durchgeführt werden, um versehentliche Schäden zu vermeiden.

\_Legen Sie keine Gegenstände auf das Gerät und üben Sie keinen Druck auf die Oberseite des Geräts aus.

-Vergewissern Sie sich vor einer längeren Abwesenheit, dass genügend Einstreu im Gehege und im Abfallbehälter vorhanden ist.

Orte.

Wenn Sie Probleme mit dem Produkt haben, wenden Sie sich bitte an unseren Kundendienst.

### Entsorgung

Die europäische Richtlinie 2012/19/EU über Elektro- und Elektronik-Altgeräte (WEEE) schreibt vor, dass Elektroaltgeräte nicht über den normalen, unsortierten Siedlungsabfall entsorgt werden dürfen. Altgeräte müssen getrennt gesammelt werden, um die Rückgewinnung und das Recycling der in ihnen enthaltenen Materialien zu optimieren und die Auswirkungen auf die menschliche Gesundheit und die Umwelt zu veringern. Das Symbol der durchgestrichenen Mülltonne auf dem Produkt erinnert Sie daran, dass Sie verpflichtet sind, die Geräte getrennt zu sammeln, wenn sie entsorgt werden. Verbraucher sollten sich bei ihrer örtlichen Behörde oder ihrem Händler über die korrekte Entsorgung von Altgeräten informieren.

Dieses Gerät erfüllt die Anforderungen von Teil 15 der FCC-Vorschriften. Der Betrieb unterliegt den folgenden zwei Bedingungen:

(1) Dieses Gerät darf keine schädlichen Störungen verursachen und ;

(2) Das Gerät muss in der Lage sein, jegliche Interferenzen zu empfangen, einschließlich solcher, die einen unerwünschten Betrieb verursachen können.

### FCC-Warnung:

Änderungen oder Modifikationen, die nicht ausdrücklich von der für die Einhaltung der Vorschriften verantwortlichen Stelle genehmigt wurden, können dazu führen, dass der Benutzer die Berechtigung zum Betrieb des Geräts verliert.

Hinweis: Dieses Gerät wurde getestet und entspricht den Grenzwerten für digitale Geräte der Klasse B gemäß Teil 15 der FCC-Bestimmungen, die einen angemessenen Schutz gegen schädliche Störungen in Wohngebieten gewährleisten sollen. Dieses Gerät erzeugt Hochfrequenzenergie und kann, diese ausstrahlen, und kann, wenn es nicht in Übereinstimmung mit den Anweisungen installiert und verwendet wird, schädliche Störungen des Funkverkehrs verursachen. Es kann jedoch nicht garantiert werden, dass bei einer bestimmten Installation keine Störungen auftreten. Wenn dieses Gerät Störungen des Radio- oder Fernsehempfangs verursacht, die durch Ein- und A u s s c h a l t e n des Geräts festgestellt werden können, sollte der Benutzer versuchen, die Störungen durch eine oder mehrere der folgenden Maßnahmen zu beheben:

-Umleitung oder Verlegung der Empfangsantenne.

-Vergrößern Sie den Abstand zwischen dem Gerät und dem Empfänger.

-Anschluss des Geräts an eine Steckdose eines anderen Stromkreises als dem, an den der Empfänger angeschlossen ist. -Wenden Sie sich an Ihren Händler oder einen erfahrenen Funktechniker.

Es wurde festgestellt, dass das Gerät die allgemeinen Anforderungen an die Exposition gegenüber Funkwellen erfüllt.

Dieses Gerät entspricht den FCC-Grenzwerten für die Strahlenbelastung in unkontrollierten Umgebungen. Dieses Gerät sollte mit einem Mindestabstand von 20 cm zwischen dem Sender und Ihrem Köroer installiert und betrieben werden.

IC-Alarm

Das Gerät ist für die Verwendung in EU-Ländern zugelassen und trägt daher die CE-Kennzeichnung. Alle erforderlichen Unterlagen sind auf der Website www.elektro-halsbander.de verfügbar.

Änderungen der technischen Parameter, Merkmale und Druckfehler sind vorbehalten.

### Servicezentrum und Vertrieb

Reedog s.r.o. Sedmidomky 459/8 101 00 Prag 10 Tel: +49 176 34 433 212 E-Mail: info@elektro-halsbander.de